# Lab: (Command Line) Fetch, Pull and Push

#### Estimated time: 10 minutes

Note: This lab assumes that you are using a command line. If you would prefer to use Sourcetree, there are separate instructions.

In this lab, you will:

- 1. Fetch the latest commits from the remote repository.
- 2. Execute a pull with a fast-forward merge.
- 3. Execute a pull with a merge commit.
- 4. Push commits to the remote repository.

# 1: Fetch the latest commits from the remote repository.

- 1. Use Bitbucket (bitbucket.org) to create a remote repository named projectf.
- 2. Use Bitbucket to create the first commit.
  - Click Create a README.
  - Modify the text to contain only the line # PR0JECTF README # .
  - Click **Commit**. Change the commit message to add README.md . Click Commit to create the commit.
- 3. Clone the projectf repository to create a local repository.
- 4. Using Bitbucket, modify and commit the README.md file.
  - Click on the **Source** tab.
  - Click on README.md.
  - Click Edit.
  - Append the line "Fun with network commands.".
  - Click Commit and specify a commit message "append line to README.md".
- 5. Because you have created a commit on the remote repository after cloning the repository, your local master branch is behind. View your commit history. Git is not aware of the new remote commit, because you have not executed any network commands like git fetch.
- 6. Execute git fetch. View your commit graph. You should see your second commit, and that the tracking branch is ahead of your master branch.

Congratulations, you have fetched the latest commits from the remote repository.

### 2: Execute a pull with a fast-forward merge.

- 1. Because we have not added any commits to our local master branch, we can perform a pull with a fast-forward merge. Execute git pull. Because this merge is fast-forwardable, no merge commit will be created.
- View your commit graph. Your 'master' branch label should move to the latest commit. The master branch is synchronized.

Congratulations, you have executed a pull with a fast-forward merge.

### **3: Execute a pull with a merge commit.**

- 1. In your local repository, create an empty fileA.txt file. Add and commit the file, specifying a commit message of "add fileA.txt". **Do not Push the commit**.
- 2. In Bitbucket, make a minor edit to the README.md file. **Commit the change**.
- 3. In the command line, execute git fetch. You should now see that your local master branch is 1 ahead and 1 behind the tracking branch. This is because you made commits locally and in the remote repository.
- 4. Attempt a git push. You will receive a message saying that the updates were rejected, because the tip of your current branch is behind the tracking branch. The message suggests to do a pull.
- 5. Execute git pull. Notice that a merge commit was created, combining the work of your local commit and the commit that you made on the remote repository. Also notice that the tracking branch is now two commits behind. At this point, the remote repository doesn't know about your fileA.txt commit or about the local merge commit.

Congratulations, you have executed a pull with a merge commit.

#### 4: Push commits to the remote repository.

- 1. Execute git push to add the two local commits to the remote repository. You should now see that the local and tracking branches are synchronized.
- 2. In Bitbucket, click on Commits and verify that the commit graph matches your local commit graph.

# 3. You will not use the project f repository in future labs. You can delete it.

Congratulations, you have pushed commits to the remote repository and completed this lab.

Copyright © 2018 Atlassian